## כניסה לאתרי הלמידה מרחוק – מדריך לסטודנט

רובת גלישה בדפדפן שלChrome Google

להלן שלבי ההתחברות לאתר המכללה כסטודנט.

- <u>/https://www.netanya.ac.il</u> להלן לינק התחברות: המכללה

## לוחצים על התחברות סטודנטים וסגל:

| מלגות   בוגרים   ספרייה   אגודת הסטודנטים |                       |  |  |  |  |  |
|-------------------------------------------|-----------------------|--|--|--|--|--|
| ארכז ייעוץ והרשמה » 🖍                     | התחברות סטודנטים וסגל |  |  |  |  |  |

מזינים את מס' תעודת הזהות:

מספר זהות 22222222

שלח

יש לבחור את דרך ההזדהות:

בבחירה בסיסמה – יש ללחוץ על "כאן": - לאפס ולבחור סיסמה חדשה.

| יש להזין את הסיסמה הארגונית שלך. אם הסיסמה לא<br>ברשותך, ניתן ללחוץ <mark>כאן</mark> כדי לאפס אותה. |
|----------------------------------------------------------------------------------------------------|
| סיסמה                                                                                               |
| בדוק סיסמה                                                                                          |

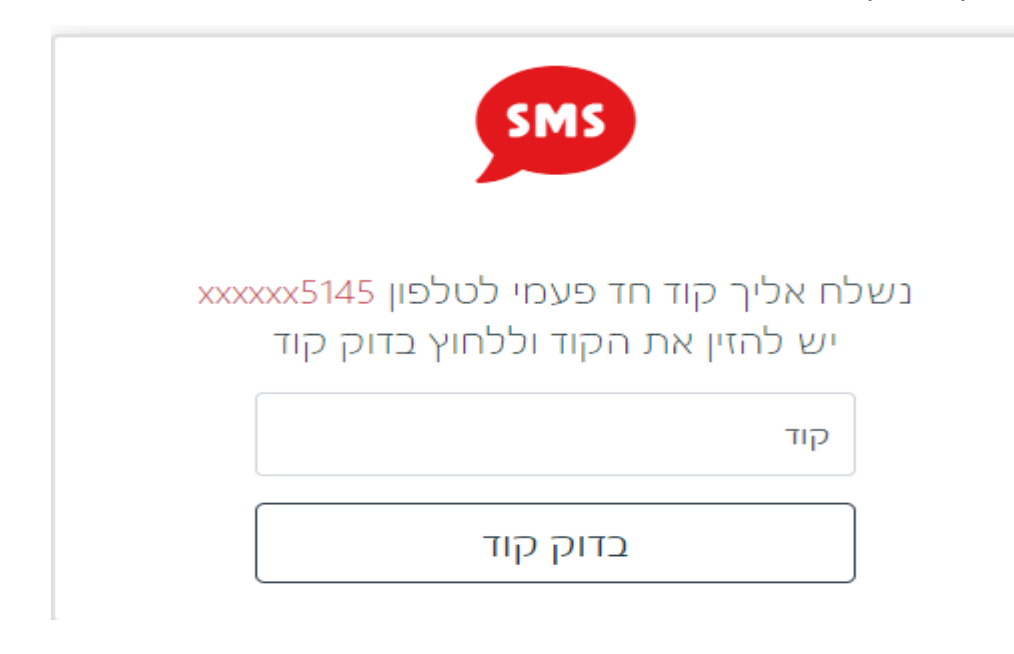

יש להזין את הקוד בעל 4 ספרות :

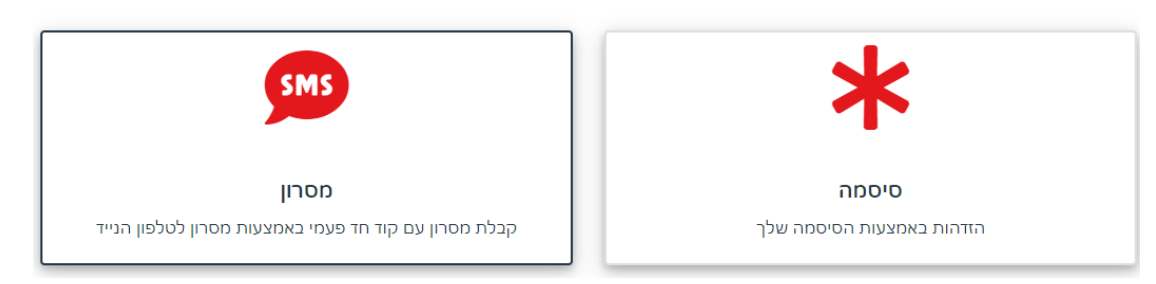

בחר/י אמצעי זיהוי

<u>בבחירה במסרון</u> - ישלח קוד בעל 4 ספרות לטלפון הנייד הקיים במכללה :</u>

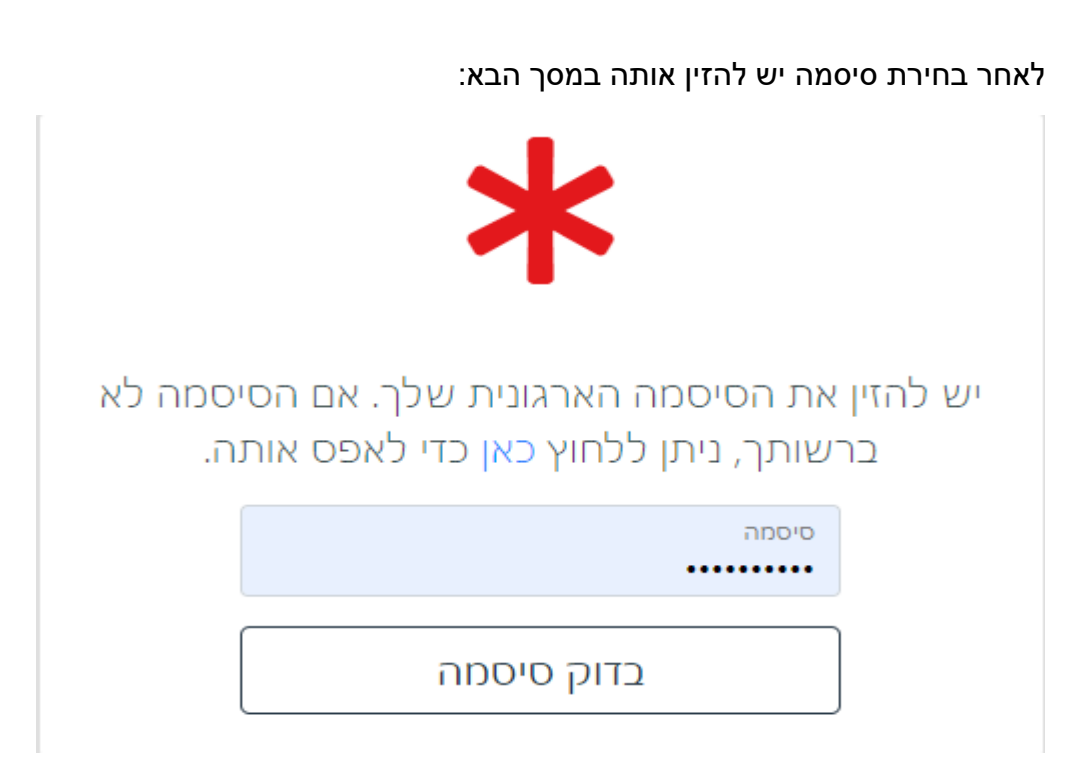

לאתר moodle לאתר לאתר בלחיצה על בלחיצה על השיעור מינסו ישירות לחומרי הלימוד של השיעור שנבחר: קישור לזום, מצגות, מבחנים לדוגמה, תרגילים ועוד...

| bris n | noodle   |          |                               |                                                                   |          | הבית                 |
|--------|----------|----------|-------------------------------|-------------------------------------------------------------------|----------|----------------------|
|        | פב א ב   | תשפא תש  |                               |                                                                   | ~        | D1                   |
|        |          |          | סמסטר ב                       | אנגלית מתקדמים ב                                                  | ~        | ולומים               |
|        | 1.5      | 2        | סוג שיעור: אנגלית             | 0001004-05<br>גב' שחר בינה                                        |          | בחינות               |
| נו שש  |          |          | קיים משוב למענה<br>moodle זית |                                                                   | רכת שעות |                      |
|        |          |          | סמסטר ש                       | דיני חברות                                                        |          | יום לקורסים          |
|        | 3<br>שיש | 6<br>("ז | סוג שיעור: שיעור              | 0000201-01<br>פרופי בר-מור הדרה<br>קיים משוב למענה<br>moodle לאתר | ^        | נורים שלי            |
|        |          |          | סמסטר ש                       | דיני חברות - תרגיל                                                |          | השיעורים שכי         |
|        | 1<br>שיש | נ"ז      | סוג שיעור: תרגיל              | 0000300-02<br>עיד מנשה רונן<br>קיים משוב למענה<br>תיד לאתר moode  | ¥        | שרויות נוספות<br>עות |

שיעורים שלי – השיעורים שלי – לבחור את השנה והסמסטר הרלוונטי,

על מנת לראות את השיעורים אליהם הנכם משובצים יש ללחוץ על:

פורטל סטודנטים הינו אזור אישי שבו תמצאו את כל השיעורים, לוח בחינות, מערכת שעות, לוח זמנים אקדמי, מאגרי מידע, התקנת אופיס 365 ועוד.....

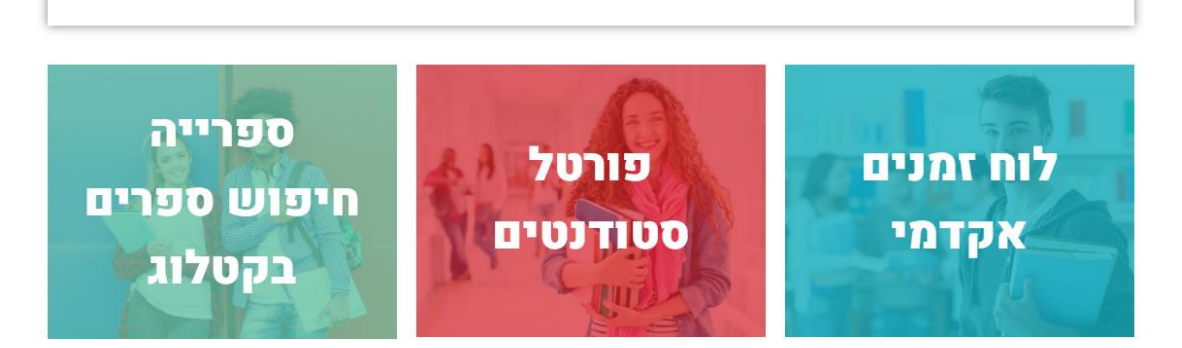

סטודנטים יקרים, ברוכים הבאים לאזור שכולו עבורכם! אתר חומרי לימוד

<u>תמיכה</u> | <u>הדפסה במכללה</u> | <u>הוראה היברידית</u> | <u>הנחיות להורדת אופיס</u> | <u>הנחיות להתחברות לפורטל</u> <u>הורדת תוכנת השתלטות ANYDESK</u> | <u>בדיקת זום במחשב אישי</u>

במסך שמתקבל נכנסים לאזור האישי:

המשך לעמוד סטודנטים

שלום לסטודנטים היקרים,

לאחר סיום ההזדהות מתבקשים ללחוץ על המשך לעמוד סטודנטים: